# 如何使用SNMP將配置複製到Cisco裝置或從這些 裝置複製配置

## 目錄

<u>簡介</u> <u>必要條件</u> <u>需求</u> <u>採用元件</u> <u>慣例</u> <u>程式</u> <u>將TFTP伺服器上的啟動組態複製到裝置</u> <u>將執行中的組態複製到TFTP伺服器</u> <u>附錄</u> <u>相關資訊</u>

# <u>簡介</u>

本文說明如何使用CISCO-CONFIG-COPY-MIB將組態檔複製到Cisco裝置或從中複製組態檔。如果 您從Cisco IOS®軟體版本12.0開始,或在某些裝置上早於版本11.2P,思科已使用新的CISCO-CONFIG-COPY-MIB實作了一種簡單網路管理通訊協定(SNMP)組態管理的新方法。此MIB取代了 OLD-CISCO-SYSTEM-MIB中不推薦使用的配置部分。您仍可在<u>Cisco</u>.com上<u>找到舊檔案</u>。

# <u>必要條件</u>

### <u>需求</u>

本文件沒有特定需求。

### <u>採用元件</u>

本文件中的資訊是以下列軟體和硬體版本為依據.

• 運行Cisco IOS軟體版本12.0及更高版本的所有Cisco裝置。檢查裝置的支援清單以確保<u>CISCO-</u> <u>CONFIG-COPY-MIB</u>的支援。註:Catalyst不支援此MIB。

• HP OpenView(HPOV)網路節點管理器的SNMPWalk,安裝在Windows 2000平台上。 使用以下MIB:

- CISCO-SMI-V1SMI.my
- SNMPv2-TC-V1SMI.my
- CISCO-CONFIG-COPY-MIB-V1SMI.my
- CISCO-FLASH-MIB.my

#### CISCO-CONFIG-COPY-MIB中使用的ObjectID(OID)為:

```
ccCopyEntryRowStatus
       TYPE : integer
       VALUES : createAndGo(4) : Create an entry
                      destroy(6) : Delete an entry
ccCopyProtocol
       TYPE : integer
       VALUES : tftp(1) : To use tftp as protocol to copy
                       rcp(3) : To use RCP as protocol to copy
注意:MIB列出其也執行檔案傳輸協定(FTP),但不支援此操作(請參閱<u>CSCdm53866</u>)。FTP不
是使用SNMP實現的,但它在命令列上有效。
\ccCopySourceFileType: specifies the type of file to copy from.
       TYPE : integer
       VALUES : networkFile(1)
                        startupConfig(3)
                        runningConfig(4)
ccCopyDestFileType: specifies the type of file to copy to.
       TYPE : integer
       VALUES : networkFile(1)
                       startupConfig(3)
                       runningConfig(4)
```

**註:**MIB列出它支援iosFile(2)和terminal(5),但不支援此選項(請參閱<u>CSCdu08968</u>)。 您可以使 用CISCO-FLASH-MIB.my執行此操作。有關如何使用此MIB的詳細資訊,請參閱<u>附錄</u>。

```
ccCopyServerAddress: The IP address of the Trivial File Transfer Protocol
(TFTP) server from (or to) which to copy the configuration file.
TYPE : ipaddress
VALUES : Any valid ip address xxx.xxx.xxx
```

### 注意:不允許使用0.0.0.0或FF.FF.FF.FF.的值。

ccCopyFileName TYPE : octetstring VALUES : The file name (including the path, if applicable) of the file. The file name is referred to as <file name>.

本文中的資訊是根據特定實驗室環境內的裝置所建立。文中使用到的所有裝置皆從已清除(預設 )的組態來啟動。如果您在即時網路中工作,請確保您瞭解任何命令的潛在影響。

### <u>慣例</u>

.

如需文件慣例的詳細資訊,請參閱思科技術提示慣例。

## <u>程式</u>

請完成以下說明:

- 確保將前面提到的MIB新增到HP OpenView工作站。這可確保您可以使用OID描述而不是編號 的描述。為此,請訪問Cisco.com上的以下連結並下載MIB:<u>CISCO-SMI-V1SMISNMPv2-TC-</u> <u>V1SMICISCO-CONFIG-COPY-MIB-V1SMICISCO-FLASH-MIB-V1SMI</u>
- 2. 啟動HPOV並訪問圖形使用者介面(GUI)。
- 3. 從「選項」選單中選擇「裝入/解除安裝MIB」:SNMP。
- 4. 按一下「Browse」。選擇要載入的MIB,然後按一下Open。
- 5. 重複這些步驟,直到所有必需的MIB都載入到HPOV中。

## 將TFTP伺服器上的啟動組態複製到裝置

在本例中,假設以下內容:

- 您正在使用snmpset的HPOV版本。tftp-server IP-address顯示為<*server ip address>*,使用的裝置顯示為<*device name*>。該示例僅使用一個命令完成,因此請在同一規則中鍵入該命令。
- •相關路由器上的讀取/寫入社群字串是私人字串。使用的協定是TFTP。

<u>附註:</u>

- 每次使用SNMP複製到裝置或從裝置複製時,請選擇一個隨機數。此數字建立行例項。命令中的各個地方必須相同。使用特定號碼後,在超時之前無法再次使用。超時時間為五分鐘。如果您在五分鐘內使用相同的編號,就會收到錯誤(SNMP:值不一致。)
- 使用snmpset命令時,必須上傳完整的配置。部分組態會清除目前儲存在非易失性 RAM(NVRAM)中的內容。 這僅用於啟動配置。運行配置副本時,它會合併內容。 請完成以下說明:
  - 在本示例中,使用OID名稱(請參閱點1)。有關編號OID的示例,請參閱<u>附錄</u>。
     C:\>snmpset -v 1 -c private <device name> ccCopyProtocol.<random number> integer 1 ccCopySourceFileType.<Random number> integer 1 ccCopyDestFileType.<Random number> integer 3 ccCopyServerAddress.<Random number> ipaddress "<server ip address>" ccCopyFileName. <Random number> octetstring "<file name>" ccCopyEntryRowStatus.<Random number> integer 4
  - 2. 輸入Return,您會看到以下輸出(本範例中的隨機數是111): cisco.ciscoMgmt.ciscoConfigCopyMIB.ciscoConfigCopyMIBObjects.ccCopy. ccCopyTable.ccCopyEntry.ccCopyProtocol.111: INTEGER: tftp cisco.ciscoMgmt.ciscoConfigCopyMIB.ciscoConfigCopyMIBObjects.ccCopy. ccCopyTable.ccCopyEntry.ccCopySourceFileType.111: INTEGER: networkFile cisco.ciscoMgmt.ciscoConfigCopyMIB.ciscoConfigCopyMIBObjects.ccCopy. ccCopyTable.ccCopyEntry.ccCopyDestFileType.111: INTEGER: startupConfig cisco.ciscoMgmt.ciscoConfigCopyMIB.ciscoConfigCopyMIBObjects.ccCopy. ccCopyTable.ccCopyEntry.ccCopyServerAddress.111: INTEGER: startupConfig cisco.ciscoMgmt.ciscoConfigCopyMIB.ciscoConfigCopyMIBObjects.ccCopy. ccCopyTable.ccCopyEntry.ccCopyServerAddress.111: IpAddress: 172.17.246.205 cisco.ciscoMgmt.ciscoConfigCopyMIB.ciscoConfigCopyMIBObjects.ccCopy. ccCopyTable.ccCopyEntry.ccCopyFileName.111: DISPLAY STRING- (ascii): foo-confg cisco.ciscoMgmt.ciscoConfigCopyMIB.ciscoConfigCopyMIBObjects.ccCopy. ccCopyTable.ccCopyEntry.ccCopyEntryRowStatus.111: INTEGER: createAndGo
  - 3. 檢查複製狀態以驗證複製是否成功。
    - C:\>**snmpwalk** <device name> ccCopyState cisco.ciscoMgmt.ciscoConfigCopyMIB.ciscoConfigCopyMIBObjects.ccCopy. ccCopyTable.ccCopyEntry.ccCopyState.111 : INTEGER: running
  - 4. 重複步驟3,直到您看到狀態:。
     C:\>snmpwalk <device name> ccCopyState
     cisco.ciscoMgmt.ciscoConfigCopyMIB.ciscoConfigCopyMIBObjects.ccCopy.
     ccCopyTable.ccCopyEntry.ccCopyState.111 : INTEGER: successful

5. 一旦獲取成功狀態,即可清除行條目。在本示例中,行是您之前選擇的<隨機數>。 C:\>snmpset -v 1 -c private <device name> ccCopyEntryRowStatus.111 integer 6 cisco.ciscoMgmt.ciscoConfigCopyMIB.ciscoConfigCopyMIBObjects.ccCopy. ccCopyTable.ccCopyEntry.ccCopyEntryRowStatus.111 : INTEGER: destroy

## 將執行中的組態複製到TFTP伺服器

要將運行配置複製到TFTP伺服器,請從上面的示例中替換此OID:

ccCopySourceFileType.<Random number> integer 4 ccCopyDestFileType.<Random number> integer 1

### <u>附註:</u>

- 使用UNIX TFTP伺服器時,請確認TFTP伺服器上是否存在該檔案,以及其許可權是否正確!在 Windows上使用TFTP伺服器時,無需建立檔案。這是兩個示例,但請記住,您可以向所有可能 的方向複製。
- •TFTP是兩種受支援的通訊協定之一。CONFIG-COPY-MIB還支援遠端複製協定(RCP)。

# <u>附錄</u>

此範例與之前使用的範例相同,但使用編號的OID:

C:\>snmpset -v 1 -c private <device name>
.1.3.6.1.4.1.9.9.96.1.1.1.1.2.<Random number> integer 1 .1.3.6.1.4.1.9.9.96.1.1.1.1.3.<Random
number> integer 4 .1.3.6.1.4.1.9.9.96.1.1.1.1.4.<Random number> integer 1
.1.3.6.1.4.1.9.9.96.1.1.1.1.5.<Random number> ipaddress "<server ip address>"
.1.3.6.1.4.1.9.9.96.1.1.1.1.6.<Random number> octetstring "<file name>"
.1.3.6.1.4.1.9.9.96.1.1.1.1.4.<Random number> integer 4 C:\>snmpwalk cognac
.1.3.6.1.4.1.9.9.96.1.1.1.1.10

C:\>snmpset -v 1 -c private <device name> .1.3.6.1.4.1.9.9.96.1.1.1.1.14.<Random number> integer 6

完成以下步驟,使用CISCO-FLASH-MIB將TFTP伺服器上的配置檔案複製到路由器上的快閃記憶體 :

#### C:\>snmpset -v 1 -c private <device name>

cisco.ciscoMgmt.ciscoFlashMIB.ciscoFlashMIBObjects.ciscoFlashOps. ciscoFlashCopyTable.ciscoFlashCopyEntry.cisco FlashCopyCommand.666 : INTEGER: copyToFlashWithoutErase cisco.ciscoMgmt.ciscoFlashMIB.ciscoFlashMIBObjects.ciscoFlashOps. ciscoFlashCopyTable.ciscoFlashCopyEntry.cisco FlashCopyProtocol.666 : INTEGER: tftp cisco.ciscoMgmt.ciscoFlashMIB.ciscoFlashMIBObjects.ciscoFlashOps. ciscoFlashCopyTable.ciscoFlashMIB.ciscoFlashMIBObjects.ciscoFlashOps. ciscoFlashCopyTable.ciscoFlashCopyEntry.cisco FlashCopyServerAddress.666 : IpAddress: 172.17.246.205 cisco.ciscoMgmt.ciscoFlashMIB.ciscoFlashMIBObjects.ciscoFlashOps. ciscoFlashCopyTable.ciscoFlashMIB.ciscoFlashMIBObjects.ciscoFlashOps. ciscoFlashCopyTable.ciscoFlashMIB.ciscoFlashMIBObjects.ciscoFlashOps. ciscoFlashCopyTable.ciscoFlashMIB.ciscoFlashMIBObjects.ciscoFlashOps. ciscoFlashCopyTable.ciscoFlashMIB.ciscoFlashMIBObjects.ciscoFlashOps. ciscoFlashCopyTable.ciscoFlashMIB.ciscoFlashMIBObjects.ciscoFlashOps. ciscoFlashCopyTable.ciscoFlashMIB.ciscoFlashMIBObjects.ciscoFlashOps. ciscoFlashCopySourceName.666 : DISPLAY STRING- (ascii): test\_file.txt cisco.ciscoMgmt.ciscoFlashMIB.ciscoFlashMIBObjects.ciscoFlashOps.

ciscoFlashCopyTable.ciscoFlashCopyEntry.cisco

FlashCopyDestinationName.666 : DISPLAY STRING- (ascii): flash:/test\_file.txt cisco.ciscoMgmt.ciscoFlashMIB.ciscoFlashMIBObjects.ciscoFlashOps. ciscoFlashCopyTable.ciscoFlashCopyEntry.cisco

FlashCopyEntryStatus.666 : INTEGER: createAndGo

您可以在CISCO-CONFIG-COPY-MIB中使用的OID的概述中找到

: <u>http://tools.cisco.com/Support/SNMP/do/BrowseMIB.do?local=en&mibName=CISCO-CONFIG-COPY-MIB</u>.

您可以在CISCO-FLASH-MIB中使用的OID的概述中找到:<u>ftp://ftp.cisco.com/pub/mibs/oid/CISCO-</u> <u>FLASH-MIB.oid</u>。

您可以從下載的MIB讀取完整的MIB資訊。閱讀MIB瞭解其他選項(例如,如果要使用RCP而不是 TFTP)。

# 相關資訊

• 技術支援與文件 - Cisco Systems